## Web端如何删除直接新增的自修/航修/厂修单据(文档)

**直接新增的自修/航修/厂修单据,可直接删除**,这里以自修单据为例。

用户登录互海通 Web 端后, 点击"自修", 在自修界面, 直接新增的自修单据(执行状态、 或者从验收退回到执行状态的)可直接点击右侧"删除", 弹窗点击"确定"即可。

| 🗳 <b>互海科技</b> 🕞 Q |       |   |            |               |        |             | 工作台 船舶AIS 发现 |                         |         |            |                                  | 切換系统 - 👀 💿 💼 朱慧                          |          |  |
|-------------------|-------|---|------------|---------------|--------|-------------|--------------|-------------------------|---------|------------|----------------------------------|------------------------------------------|----------|--|
|                   | і · · |   | 自修         | 批型绘教          |        |             |              |                         | 请选择归属公司 | • 满边       | 2、直接<br>可直接点<br><sup>探中请的门</sup> | 新增的自修单排<br>[击右侧"删除<br>2 <sup>按家关键学</sup> | 居(执行状态), |  |
| 维修方               | × 1   |   | #<br>=+ "= | 维修设备/项目       | 船舶名称 * | 自修单号        | 紧急程度 -       | 计划自修日期                  | 预计维修地点  | 完成日期       | 维修地点                             | 状态 ▼                                     | 提作       |  |
| 白柳                | 7/    | 、 | 1<br>1     | ■<br>启动空气系统 ① | 互海1号   | SR-24080701 | 正常           |                         |         |            |                                  | 执行中                                      | 母出 执行 删除 |  |
| 81/8              |       |   | 2          | 开仓液压装置        | 互海1号   | SR-24080101 | 紧急           | 2024-07-10 ~ 2024-07-11 | 航行中     | 2024-08-01 | 扬州港                              | 已完成                                      | 母出       |  |
| 厂修                |       |   | 3          | 右主机①          | 互海1号   | SR-24061401 | 正常           | 2024-06-14 ~ 2024-06-14 | 上海      | 2024-07-31 | 扬州港                              | 已完成                                      | 母田       |  |
| 维修结               | (算    |   | 4          | 启动空气系统①       | 互海1号   | SR-24060501 | 正常           | 2024-06-05 ~ 2024-06-05 |         |            |                                  | 执行中                                      | 學出「执行    |  |
| 습 库存管理            | 2     |   | 5          | ±机①           | 互海1号   | SR-24053001 | 非常紧急         | 2024-05-31 ~ 2024-06-02 | 扬州港     |            |                                  | 执行中                                      | 母出 执行    |  |
| ₩ 采购管理            |       | 2 | 6          | 1#柴油发电机原动机 ①  | 互海1号   | SR-24040202 | 紧急           | 2024-04-03 ~ 2024-04-04 | 港口      | 2024-04-02 | 附近港口                             | 已完成                                      | 专出       |  |
| ♀ 船舶服务            |       | > | 7          | 1#雷达 ①        | 互海1号   | SR-24011901 | 正常           | 2024-01-19 ~ 2024-01-19 | 上海      | 2024-01-31 | 上海                               | 已完成                                      | 母田       |  |
| 费用管理              | 2     |   | 8          | 泡沫灭火器 ①       | 互海1号   | SR-23122001 | 紧急           | 2023-07-31 - 2023-07-31 | 是       |            |                                  | 执行中                                      | 导出 执行    |  |
| 前次管理              |       |   | 9          | 消防员装备 ①       | 互海1号   | SR-23122002 | 紧急           | 2023-07-31 ~ 2023-07-31 | 是       |            |                                  | 执行中                                      | 母出 执行    |  |
| 前前指指              |       | 2 | 10         | 汽笛空气瓶①        | 互海1号   | SR-23122003 | 紧急           | 2023-07-31 - 2023-07-31 | 是       | 2024-01-08 | 江湖                               | 验收中                                      | 导出 验收    |  |
| ② 船舶检查            |       | > |            |               |        |             |              |                         |         |            |                                  |                                          |          |  |
| 10 体系管理           |       |   |            |               |        |             |              |                         |         |            |                                  |                                          |          |  |
| ₽ 海务管理            | 2     |   |            |               |        |             |              |                         |         | 89 宗 10宗(页 | <u> </u>                         | . [] [] [] [] []                         |          |  |
| ▲ 約納惠信            | :     |   |            |               |        |             |              |                         |         |            |                                  |                                          |          |  |

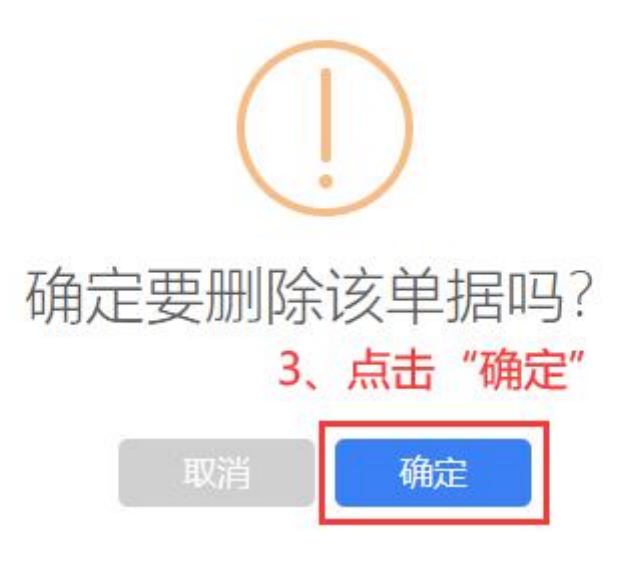